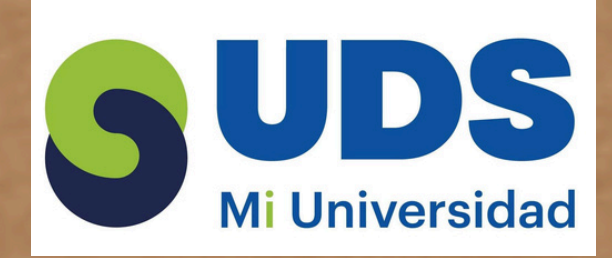

## LIC. PSICOLOGÍA

**"EXCEL"** 

**COMPUTACIÓN II** 

catedrático: ANDRÉS ALEJANDRO REYES MOLINA

P R E S E N T A Ricardo Hernández Domínguez

**COMITAN DE DOMINGUEZ, CHIAPAS** 

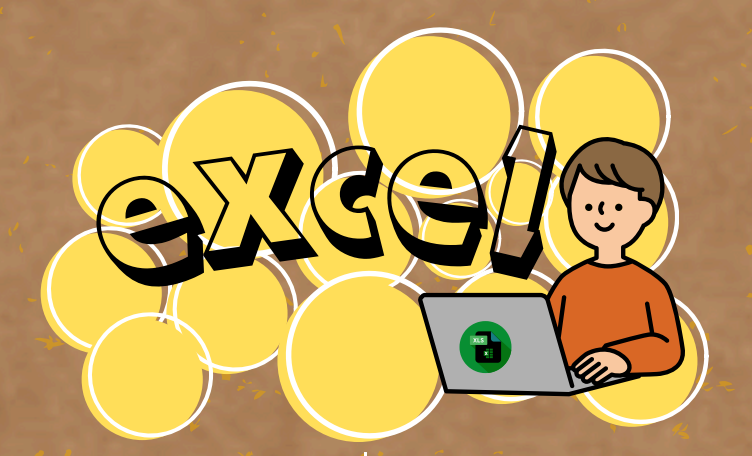

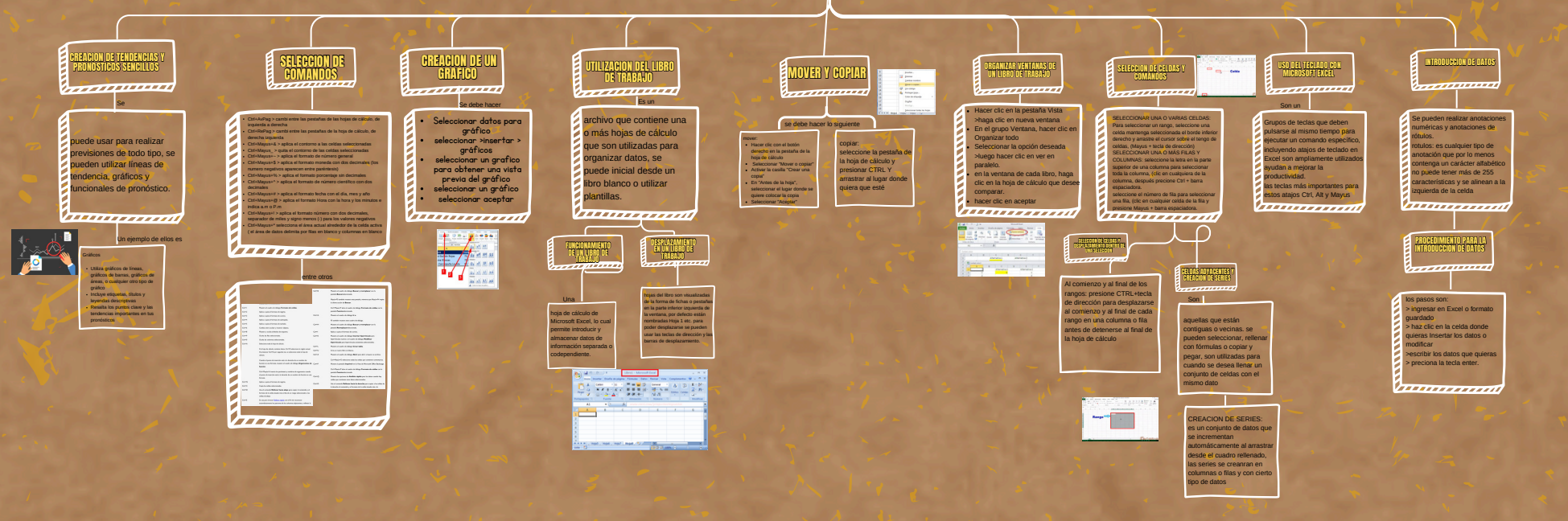